## Postup pro vytvoření a odeslání objednávky kola v programu MyO pro modelovou sezónu 2022

 Registrace nebo přihlášení se zákazníka, který si vytváří vlastní kolo, na stránce
 WWW.ORBEA.COM. Bez přihlášení se do systému není možné dokončit objednávku. Je velmi důležité, aby se ten, kdo MyO vytváří, přihlásil do svého účtu, před vytvořením nového kola.
 Pokud to tak neučiní mohou nastat problémy s potvrzováním.

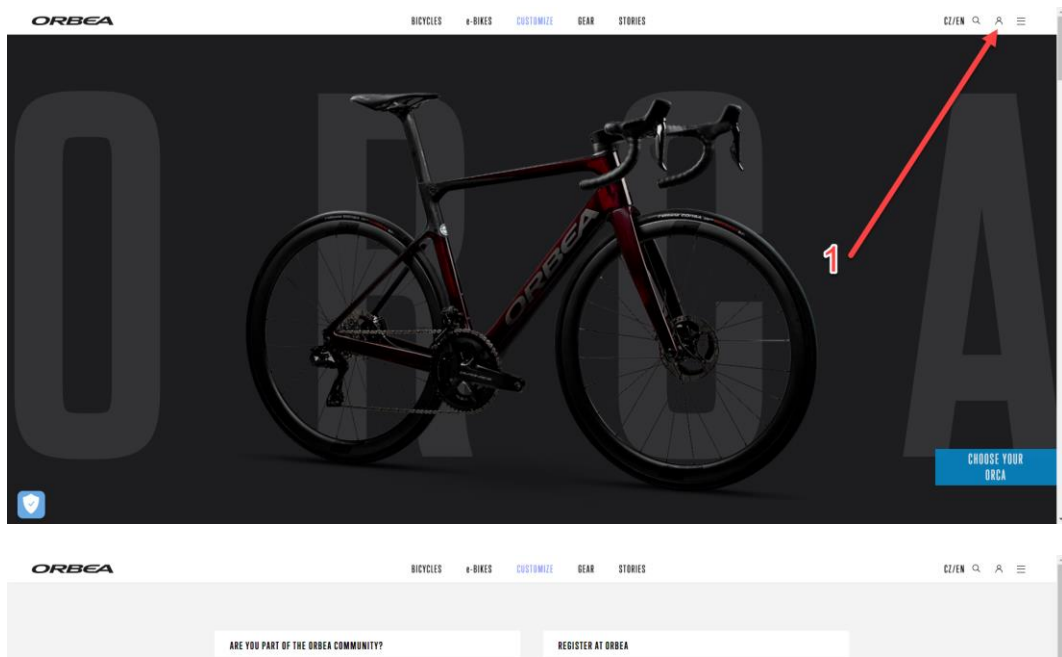

| ARE YOU PART OF THE ORBER COMMUNITY?                                                                                                    | REGISTER AT ORBEA                                                                                                    |
|----------------------------------------------------------------------------------------------------|----------------------------------------------------------------------------------------------------|
| Enter to activate your searcasely and manage your account. EMIL (ALTESS)*  Extract account of the searce of the searce of the se | <ul> <li>Mark us and create your Drates account. Fill in the term with your personal letermation is start enjoying the flatowing advantages, among others.</li> <li>OHERA WARRAYLY: Even the bark's registration multiple to activate your Drates (astigned to the start and the start and</li></ul> |
|                                                                                                    |                                                                                                    |
|                                                                                                    | K COLLE FASHER                                                                                                    |

2. Volba modelové řady.

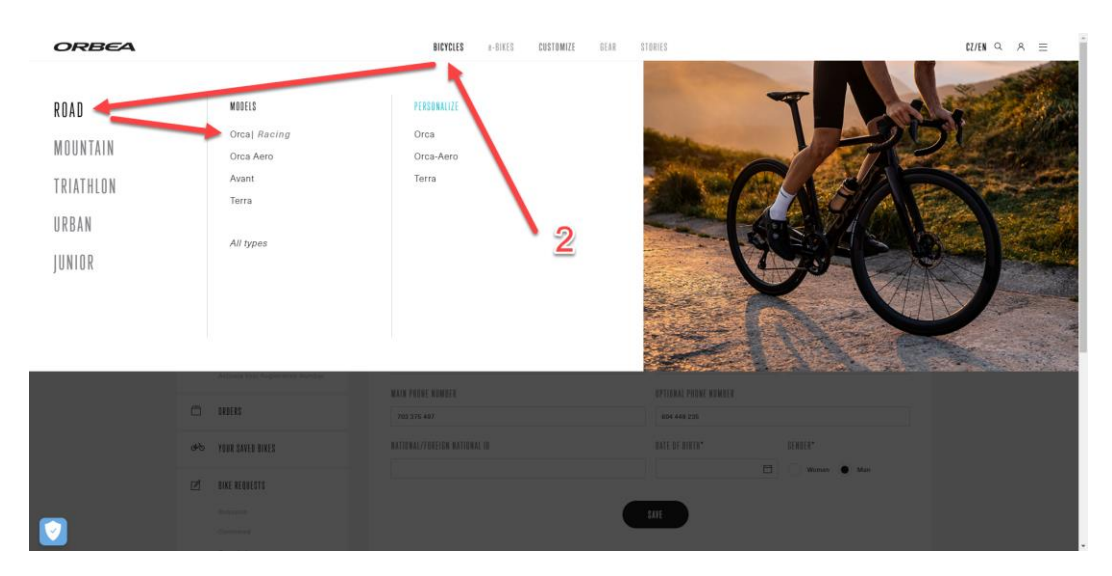

## 3a. Volba modelu kola pro definici vlastního vzhledu tlačítkem CHOSE YOUR ...

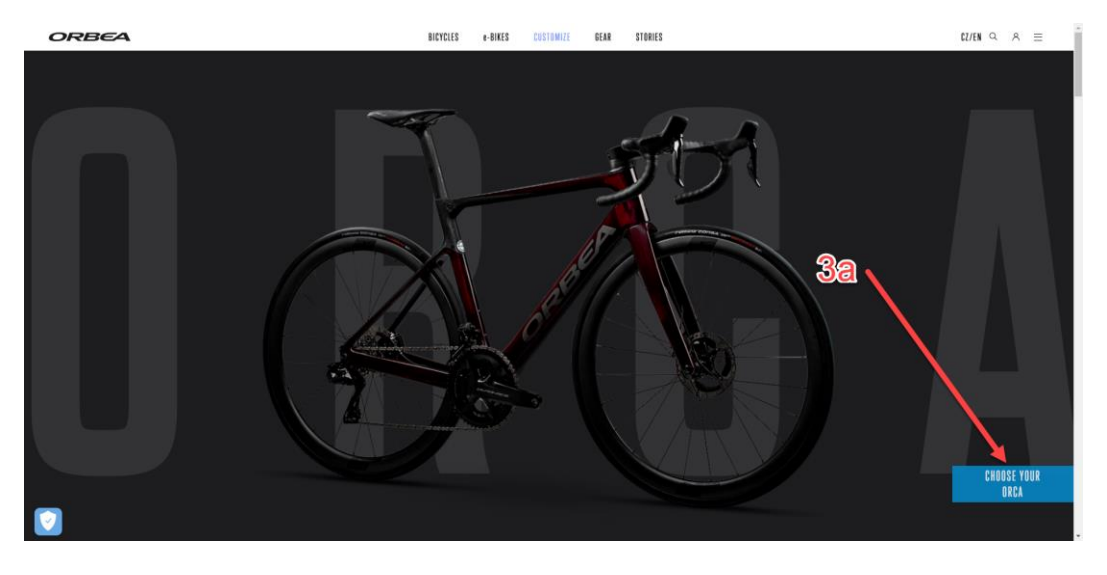

3b. Po nalezení a volbě modelu a pokračujte tlačítkem PERSONALIZE MyO pod vybraným kolem

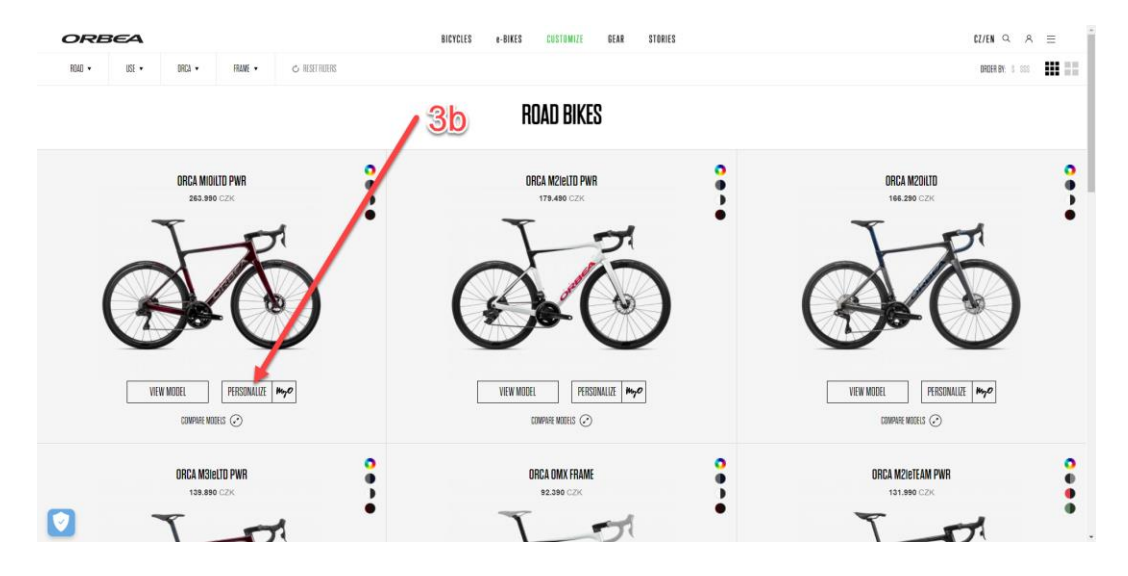

## 4a. Volba velikosti

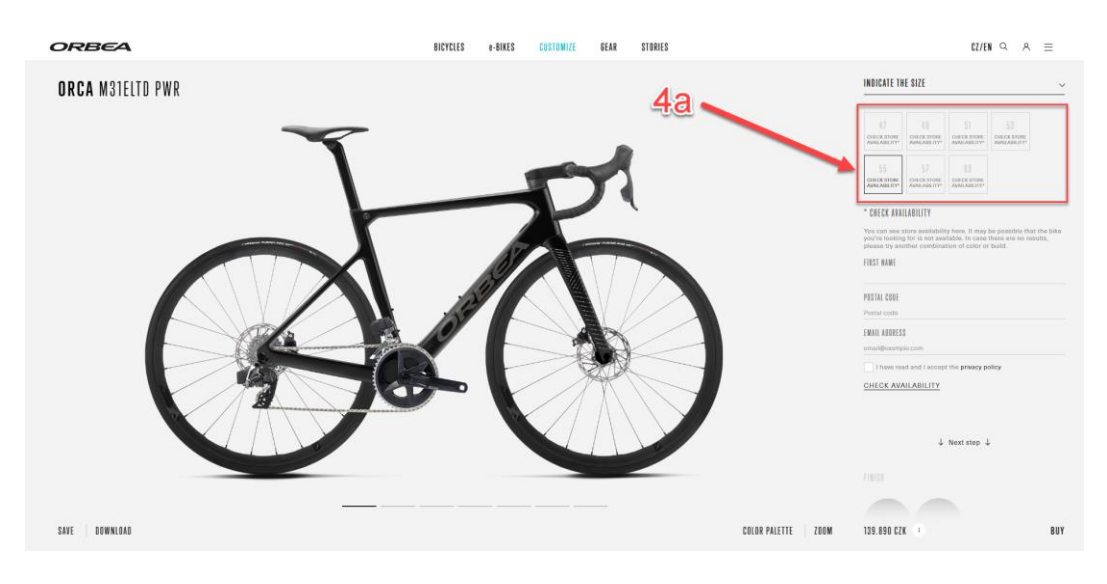

4b. **Zadání kontaktních údajů**. Do pole **POSTAL CODE** je nutné zadat **76001** bez ohledu na reálné PSČ zákazníka. Pokud bude v poli jiné číslo, může se stát, že nebude možné dokončit objednávku.

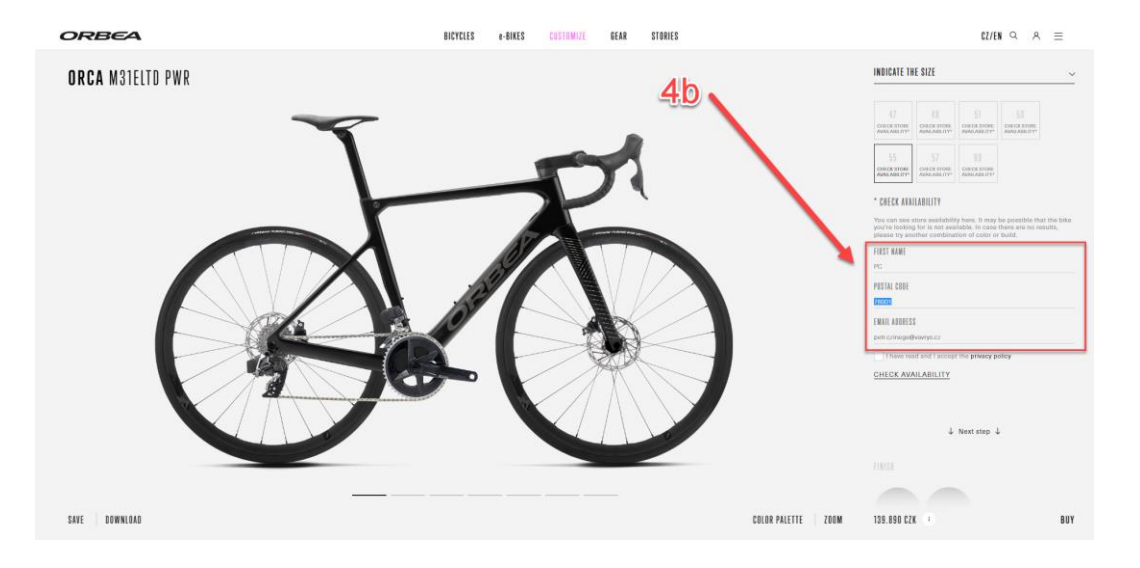

4c. Volba dodavatele. Nejprve je nutné zaškrtnout pole have read and laccept the privacy policy aby bylo možné pokračovat volbou dodavatele. Tento prvek je určen především pro přímé trhy, nicméně bez ohledu na typ distribuce je požadován i zde.

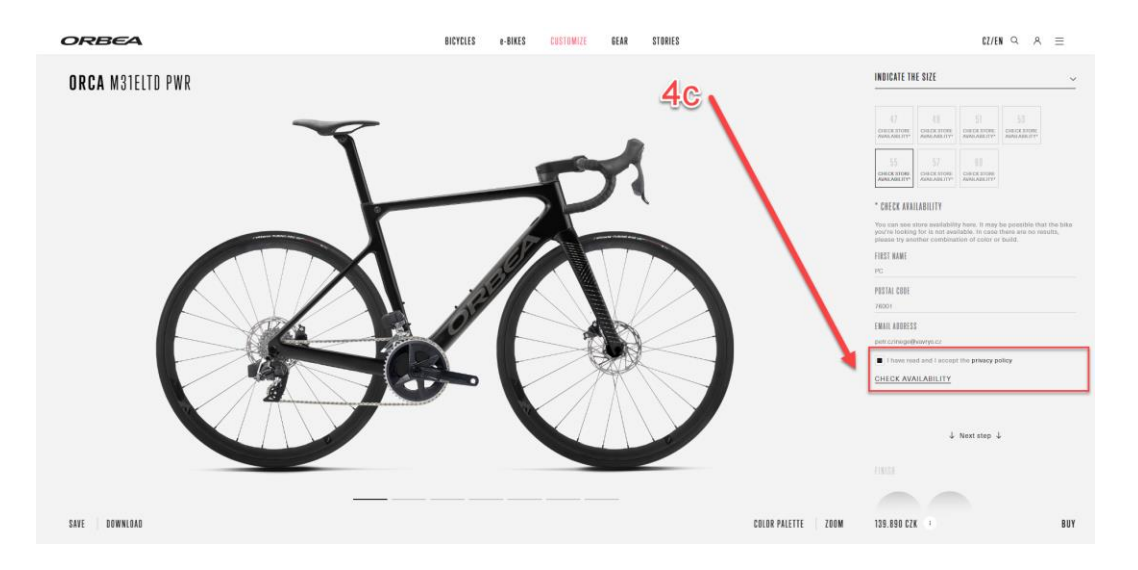

4d. Je nutné kliknout na pole **CHECK AVAILABILITY**, kdy se následně zobrazí pole s možností volby dodavatele. Vždy je tam pouze VAVRYS CZ, takže je potřeba jej zvolit tlačítkem **SELECT**, aby nakonec bylo možné objednávku dokončit. Bez této volby to není možné.

| ORBEA            | BICYCLES e-BIKES CUSTOMIZE GEAR STORIES                                                                                                    | €2/EN Q A ≡                                                                                                    |
|------------------|----------------------------------------------------------------------------------------------------|----------------------------------------------------------------------------------------------------|
| ORCA M31ELTD PWR |                                                                                                    | INDICATE THE SIZE                                                                                                    |
|                  | 2<br>AVAILABILITY ORCA MISTELID PWR<br>Chooses the shop you prefer, finish customizing your blue and send a request.<br><u>BUE</u><br><u>BUE</u> | Image: Image: |
|                  |                                                                                                    | 4 Next trap 4                                                                                                    |
| SAVE DOWNLOAD    | CRUBB PALETTE 200                                                                                                    | A 135.590 CZK + BUY                                                                                                    |
|                  |                                                                                                    |                                                                                                    |

| ORBEA            | BICYCLES #-BIKES CUSTOMIZE GEAR STORIES | ¢2/€N ♀ ♀ ☰                                                                                                    |
|------------------|-----------------------------------------|----------------------------------------------------------------------------------------------------|
| ORCA M31ELTD PWR |                                         | INDICATE THE SIZE ~                                                                                                    |
| Ā                | K                                       | Unit     Unit     Unit     Unit       SS     SS     SS     SS       SS     SS     SS     SS       MARKEN RULE     SS     SS     SS       VANKES CZ S.R.C.     Marken RULE     Marken RULE       Marken RULE     Marken RULE     Marken RULE       Marken RULE     Marken RULE     Marken RULE       Marken RULE     Marken RULE     Marken RULE       Marken RULE     Marken RULE     Marken RULE       Marken RULE     Marken RULE     Marken RULE       Marken RULE     Marken RULE     Marken RULE       Marken RULE     Marken RULE     Marken RULE       Marken RULE     Marken RULE     Marken RULE |
| SEE DEMINE       |                                         | ↓ Next thep ↓                                                                                                    |

5. Definice vlastního vzhledu kola a případná úprava komponent. Pohyb po jednotlivých stranách s parametry a komponentami je možný tlačítkem na obrazovce **Next step** nebo klávesou **PgDn** 

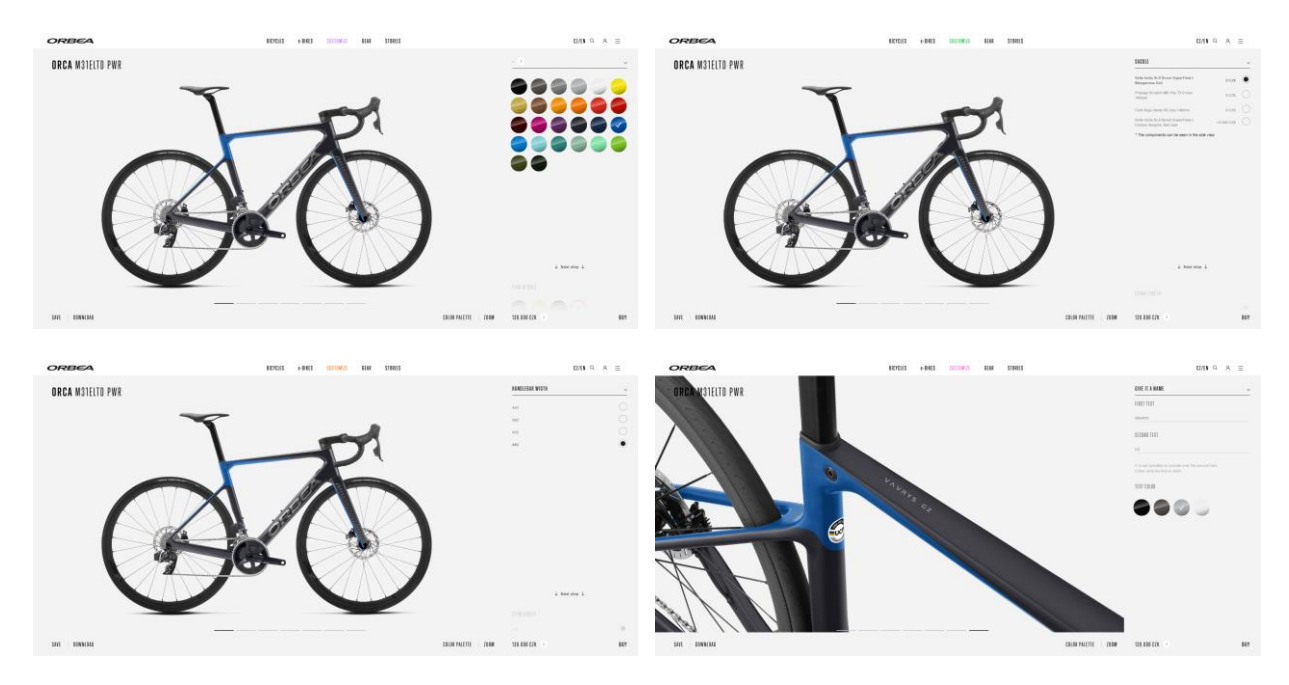

6. Pro zobrazení rekapitulace objednávky je možné pokračovat tlačítkem BUY

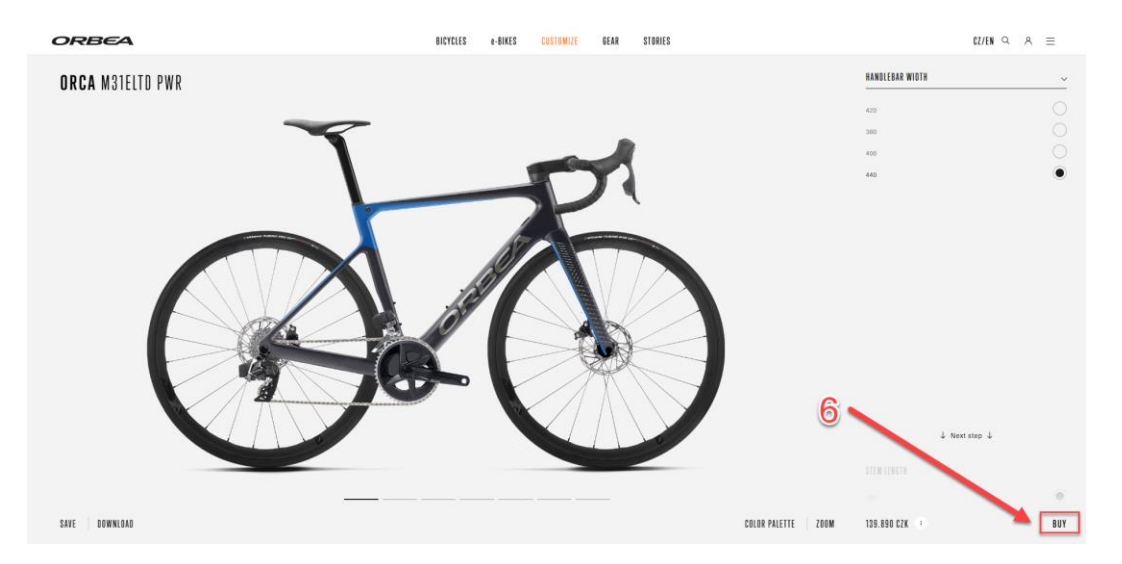

7. Po kontrole zadaných parametrů je možné pokračovat tlačítkem ADD TO SHOPPING CART

| ORBEA            | BICYCLES e-BIKES CUSTOMIZE GEAR STORIES |                                | G2/EN $\ \ \ \ \ \ \ \ \ \ \ \ \ \ \ \ \ \ \$                                                                                                    |
|------------------|-----------------------------------------|--------------------------------|----------------------------------------------------------------------------------------------------|
| ORCA M31ELTD PWR |                                         | SUMMARY                        | ~                                                                                                    |
|                  |                                         | Finish                         | Matta Frama                                                                                                    |
|                  |                                         | Main Frame Color               | Nutr Black                                                                                                    |
|                  |                                         | Secondacy Frame<br>Color       | Metallic Continental Blue                                                                                                    |
|                  |                                         |                                | Metallic Continental Blue                                                                                                    |
|                  |                                         | Fork Details                   | Titanium                                                                                                    |
|                  |                                         | Orbea Logo                     | Titanium                                                                                                    |
|                  |                                         | Orca Logo                      | Speed Silver                                                                                                    |
|                  |                                         | Miscellaneous Loges<br>(ORBEA) | Speed Lilver                                                                                                    |
|                  |                                         | Name                           | Metallic Silver                                                                                                    |
|                  |                                         | Brokos                         | SRAM Rivel ETep AXS                                                                                                    |
|                  |                                         | Frame                          | Orbee Orce Carton OMX Silec,<br>Monocorque Construction, HS 1,51,88<br>Sofeme, Poesemater Compatible, Reer<br>Thru Axle 32x142mm, Thread M12x2 P1,<br>Internat Cable Booting, EC/DC<br>Compatible, OMX Spectric Seat Tube. |
|                  |                                         | Crankset                       | SRAM Rivel AXS Powermoter Dub 35x48t                                                                                                    |
|                  |                                         | Headset                        | Acros Alley 1-1/2* Internal Cable<br>Bosting, Stainless Steel Bearing                                                                                                    |
|                  |                                         | Handlebar                      | OC 8P10 Road Performance Carbon,<br>Reach 80, Drop 125, W/Di2 Hole                                                                                                    |
|                  |                                         | Stam                           | OC RP10 Read Performance ICR, -8*,<br>If C02 Computer Mount Interface                                                                                                    |
|                  |                                         | Shifters                       | SRAM Rivel ETap AXS                                                                                                    |
|                  |                                         | Rear Derailleur                | SRAM Rivel ETAP AKS                                                                                                    |
|                  |                                         | Front Derailleur               | SRAM Rival ETAP AXS                                                                                                    |
|                  |                                         | Ohain                          | SRAM Rivel 12-Speed                                                                                                    |
|                  |                                         | Se nost                        | Orbea Orca OMX, 580/25, W/Micro Tex                                                                                                    |
|                  |                                         | Battany                        | SDAM Clan Brassmark                                                                                                    |
|                  |                                         | Handleber Plops                | cont DIP 2.5mm                                                                                                    |
| SAVE DOWNLOAD    |                                         | 139.890 CZK                    | ADD TO SHOPPING CART                                                                                                    |

8. Ve zobrazeném profilu zákazníka je nutné doplnit požadované údaje a pokračovat tlačítkem NEXT

| ORBEA |                                 | BICYCLES e-BIKES CUSTOMIZE | GEAR STORI      | IES                               | CZ/EN Q A ≡ |
|-------|---------------------------------|----------------------------|-----------------|-----------------------------------|-------------|
|       | ADDRESS AND CONTACT INFORMATION |                            | Required fields | Art: 1<br>Diem 60                 |             |
|       | FIRST NAME"                     |                            |                 |                                   |             |
|       | Petr                            |                            |                 |                                   |             |
|       | FIRST SURNAME*                  | SECOND SURNAME"            |                 | STORE                             |             |
|       | Czinege                         |                            |                 | VAVRYS GZ S.R.O.                  |             |
|       | ADDRESS*                        |                            |                 | Uherskebrodska 983                |             |
|       | 10000-000                       |                            |                 | 76326 Luhacovice (Czech Republic) |             |
|       | CITY/TOWN*                      | REGION/STATE*              |                 |                                   |             |
|       |                                 | Morava                     |                 |                                   |             |
|       | COUNTRY*                        | ZIP CODE/CITY*             |                 |                                   |             |
|       | Czech Republic 🗸                | 76001                      |                 |                                   |             |
|       | MAIN PHONE NUMBER*              | EMAIL ADDRESS"             |                 |                                   |             |
|       | 703 375 497                     | czinego.petr@i             |                 |                                   |             |
|       | NATIONAL/FOREIGN NATIONAL ID*   | DATE OF BIRTH*             |                 |                                   |             |
|       |                                 |                            |                 |                                   |             |
| 0     |                                 |                            |                 |                                   |             |

9. Finální potvrzení objednávky je nutné provést tlačítkem SEND YOUR REQUEST TO THE DEALER

| ORBEA                    |                                                                                                    | BICYCLES e-BIKES CUS                                             | STOMIZE GEAR           | STORIES | 3                                                                   |                  |                          | CZ/EN Q           | ^ ≡       |  |
|--------------------------|----------------------------------------------------------------------------------------------------|------------------------------------------------------------------|------------------------|---------|---------------------------------------------------------------------|------------------|--------------------------|-------------------|-----------|--|
|                          | MAKE A REQUEST                                                                                                    |                                                                  |                        |         | YOUR ORDER                                                          |                  | < empty cart             |                   |           |  |
|                          | ADDRESS AND CONTACT INFORMATION                                                                                      |                                                                  |                        | ~       | 00                                                                  | ORCA M31ELTO PWR |                          |                   |           |  |
|                          | MAKE A REQUEST<br>True Ofere we want to infere you find our partner MODULUE STATE is sequenable for walling, and the | refere, issuing invoices for all the items and products purchase | used on orbea.com      |         |                                                                     | Size: 55         |                          |                   |           |  |
|                          | Send your request to the dealer and heishe will contact you to manage the pu                                         | rchasing process, so you can enjoy your bike                     | e as soon as possible. |         | STORE                                                               |                  |                          |                   |           |  |
|                          | SEMB YOUR RESULEST<br>TO THE BIALER                                                                                  |                                                                  |                        |         | VATEYS CZ S.R.O.<br>Uherskobrodska 963<br>76326 Lahacovice (Czech F | lepublic)        |                          |                   |           |  |
|                          |                                                                                                    | 9                                                                |                        |         |                                                                     |                  |                          |                   |           |  |
| © 2021 Orbea S. Coop. NJ | F. F-20032348 Spain                                                                                                  |                                                                  |                        |         |                                                                     | 1                | erms and Conditions Qual | ity Policy Privac | y Pollicy |  |

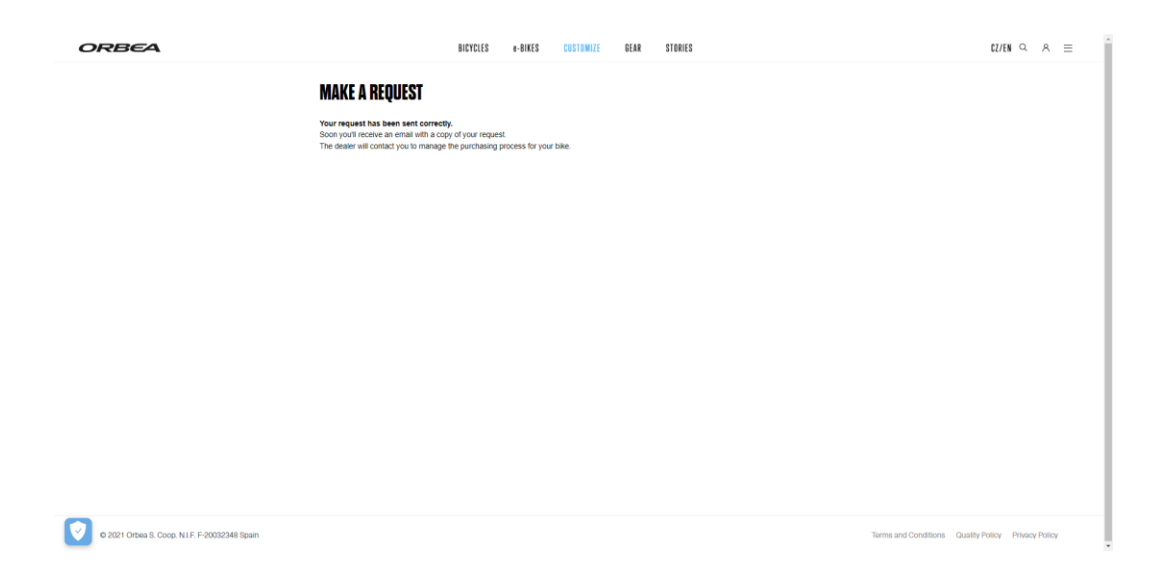

O úspěšném dokončení objednávky je zákazník informován emailem na jím zadanou adresu v profilu zákazníka. Tento email je potřeba poslat vybranému obchodníkovi, u kterého si po dodání kolo vyzvedne. S ním si zákazník musí dohodnout podmínky dodání (záloha apod.). Nejlépe je však provádět konečné potvrzení MyO objednávky přímo u zvoleného obchodníka.

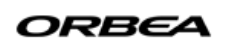

## Hi PETR CZINEGE,

Your request has been sent correctly.

The details of your customized bicycle are indicated below. Please save this information for future contacts with the dealer, who will contact you to manage the purchasing process and the delivery of your customized bike.

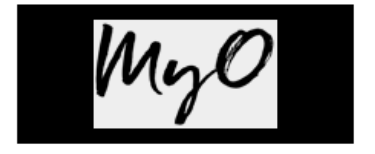

| MATION                                            | SIZE                                                        | PRICE                                                            | UNITS                                                                                                    | TOTAL                                                                                                    |
|---------------------------------------------------|-------------------------------------------------------------|------------------------------------------------------------------|----------------------------------------------------------------------------------------------------|----------------------------------------------------------------------------------------------------|
| REF.: M12755CM<br>ORCA M31ELTD PWR<br>See details | 55                                                          | 140.990,00<br>CZK                                                | 1                                                                                                    | 140.990,00 CZK                                                                                                    |
|                                                   |                                                             | SL                                                               | JBTOTAL:                                                                                                    | 140.990,00 CZK                                                                                                    |
|                                                   |                                                             | SHIPPING                                                         | G COSTS:                                                                                                    | 0,00 CZK                                                                                                    |
|                                                   |                                                             | I                                                                | TOTAL:                                                                                                    | 140.990,00<br>CZK                                                                                                    |
|                                                   | MATION<br>REF.: M12755CM<br>ORCA M31ELTD PWR<br>See details | MATION SIZE<br>REF.: M12755CM<br>ORCA M31ELTD PWR<br>See details | MATION SIZE PRICE           REF.: M12755CM         55         140.990,00           ORCA M31ELTD PWR         55         CZK           See details         SLZE         SLZE | MATION     SIZE     PRICE     UNITS       REF.: M12755CM     55     140.990,00     1       ORCA M31ELTD PWR     55     CZK     1       See details     SUBTOTAL:     SUBTOTAL:       SHIPPING COSTS:     TOTAL: |

**DELIVERY ADDRESS:** 

VAVRYS CZ S.R.O. Uherskobrodska 983 76326 Luhacovice (Czech Republic). Tento obchodník potom musí kontaktovat pověřené pracovníky firmy VAVRYS, kteří na základě obchodníkova potvrzení (přeposlaný konfirmační email od zákazníka), zadají kolo do výroby ve Španělsku. Následně po obdržení objednávkových údajů ze Španělska, zpětně kontaktují obchodníka, kterého informují o předpokládaných termínech dodání kol.

Po objednání kola ve Španělsku je zákazníkovi zaslán ještě potvrzovací email, že kolo bylo zařazeno pod uvedeným objednávkovým číslem do výrobního plánu.

|                          |                                      | ON                                                                                                    |          |
|--------------------------|--------------------------------------|----------------------------------------------------------------------------------------------------|----------|
| Hi Petr,                 |                                      |                                                                                                    |          |
| Your order no. 70021973  | was registered on November 23, 2021. |                                                                                                    |          |
| Thank your for placing y | our order with Orbea                 |                                                                                                    |          |
|                          |                                      | ADDRESS INFOR                                                                                                 | MATION   |
|                          |                                      | ♥CLICK&COLLE                                                                                                  | CT POINT |
| Número de pedido 70021   | 973                                  | VAVRYS CZ s.r.o.<br>Uherskobrodska 983<br>76326 Luhacovice (Czech Repu<br>Czech Republic.<br>How to get there |          |
| Product details          |                                      | Size                                                                                                    | Quantity |
| T                        | REF.: M12755CM                       | 55                                                                                                    | 1        |
| G O                      | ORCA M31ELTD PWR<br>See details      |                                                                                                    |          |
|                          |                                      |                                                                                                    |          |

© 2021 ORBEA S. COOP. ALL RIGHTS RESERVED

Je potřeba mít na paměti, že kola v režimu MyO jsou vytvořena přesně podle požadavků konkrétního zákazníka (barva, komponentová skladba, jména apod.). Z toho důvodu je legitimní, pokud si obchodník vezme od zákazníka přiměřenou zálohu, proti vytvořené objednávce.